## Scratch 2.

На красивом фоне «полянка» (находится в папке с заданием) посадите в ряд несколько спрайтов (можно использовать стандартные).

Сделайте так, чтобы при наведении на каждого из них курсора мыши, он что-нибудь делал. Например: подпрыгивал, поворачивался, менял цвет или использовал какой-нибудь графический эффект (в разделе «внешность», «установить эффект»).

Не забудьте сохранить игру!

- 1. Откройте сайт Scratch: <u>https://scratch.mit.edu/</u> либо нажмите вкладку «Файл» -> «Новый»
- 2. Загрузите фон с компьютера (файл «полянка»)

Спрайты можно использовать на ваш выбор!

Внутри цикла всегда (раздел «Управление») можно расположить несколько команд:

| когда 🎮   | нажат     |     |        |      |      |   |        |  |
|-----------|-----------|-----|--------|------|------|---|--------|--|
| повторять | всегда    |     |        |      |      |   |        |  |
| если      | касается  | ука | ізател | њ мы | ши 🔻 | ? | 🕨 , то |  |
| следу     | ющий кост | юм  |        |      |      |   |        |  |
|           |           |     |        |      |      |   |        |  |
|           |           |     |        |      |      |   |        |  |

условие вида «если, то...» (раздел «Управление») касание указателя мыши (раздел «Сенсоры») следующий костюм (раздел «Внешность»)

При выполнении условия можно выполнить какое-нибудь любое действие.